# **Fanuc LTD**

# **Power Mate i Series**

# **Computer Link Driver**

지원 버전 TOP Design Studio V1.0 이상

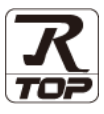

### **CONTENTS**

Touch Operation Panel을 사용해주시는 고객님께 감사 드립니다.

### 시스템 구성

3. TOP 통신 설정

지원 어드레스

### 2 페이지

- 접속에 필요한 기기, 각 기기의 설정, 케이블, 구성 가능한 시스 템에 대해 설명합니다.
- 외부 장치 선택 TOP 기종과 외부 장치를 선택합니다.
- 3 페이지

4 페이지

TOP 통신 설정 방법에 대해서 설명합니다.

9 페이지 4. 외부 장치 설정

외부 장치의 통신 설정 방법에 대해서 설명합니다.

10 페이지 5. 케이블 표

접속에 필요한 케이블 사양에 대해 설명합니다.

### 11 페이지

본 절을 참조하여 외부 장치와 통신 가능한 어드레스를 확인하 십시오.

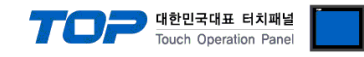

# 1. 시스템 구성

TOP와 "Fanuc LTD. Power Mate i Series "의 시스템 구성은 아래와 같습니다.

|              |                     |          | 1.11                                         |                    |
|--------------|---------------------|----------|----------------------------------------------|--------------------|
| 시리즈          | CPU                 | 통신 방식    | 시스템 설정                                       | 케이블                |
| Fanuc Series | Dower Moto i Series | RS-232C  | <u>3. TOP 통신 설정</u><br><u>4.1 외부 장치 설정 1</u> | <u>5.1 케이블 표 1</u> |
|              | Power Mater Series  | RS-422   | <u>3. TOP 통신 설정</u>                          | 51 케이블 표 1         |
|              |                     | (4 wire) | <u>4.1 외부 장치 설정 1</u>                        |                    |

#### ■ 연결 구성

•1:1(TOP1 대와 외부 장치 1 대) 연결 - RS232C/422 통신에서 가능한 구성입니다.

| 1 | 9— | ΠĻ | ĬĬ, | ï, | Ĭ |
|---|----|----|-----|----|---|
|   |    | 阍  |     |    |   |
| 1 |    | 圓  |     | _  | L |

•1:N(TOP 1 대와 외부 장치 여러 대) 연결 - RS422 통신에서 가능한 구성입니다.

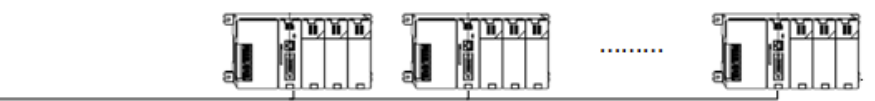

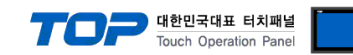

# 2. 외부 장치 선택

■ TOP 모델 및 포트 선택 후 외부 장치를 선택합니다.

| PLC 선택 [C                                                                                                    | :OM2]                                                                                                  |                                                                                                    |              |         |                       |
|----------------------------------------------------------------------------------------------------|----------------------------------------------------------------------------------------------------|----------------------------------------------------------------------------------------------------|--------------|---------|-----------------------|
|                                                                                                    |                                                                                                    |                                                                                                    | 검색 :         |         |                       |
| 제조사                                                                                                    |                                                                                                    | 모델명                                                                                                    | ۲            | 모델명 🔘 제 | 조사                    |
| TOHO Electronics Inc.                                                                                                    |                                                                                                    | * 👔 Fanu                                                                                                    | uc Series    |         |                       |
| IA Corporation                                                                                                    |                                                                                                    |                                                                                                    |              |         |                       |
| TEMCOLINE Co., Ltd.                                                                                                    |                                                                                                    |                                                                                                    |              |         |                       |
| LinMot Inc.                                                                                                    |                                                                                                    |                                                                                                    |              |         |                       |
| CHINO Corporation                                                                                                    |                                                                                                    |                                                                                                    |              |         |                       |
| KOLVER S.r.I                                                                                                    |                                                                                                    |                                                                                                    |              |         |                       |
| SenGenuity                                                                                                    |                                                                                                    |                                                                                                    |              |         |                       |
| PELCO                                                                                                    |                                                                                                    |                                                                                                    |              |         |                       |
| HYOSUNG Corporation                                                                                                    | 1                                                                                                    |                                                                                                    |              |         |                       |
| NMEA0183                                                                                                    |                                                                                                    |                                                                                                    |              |         |                       |
| AJINEXTEK Co., Ltd.                                                                                                    |                                                                                                    |                                                                                                    |              |         |                       |
| IEC Standard                                                                                                    |                                                                                                    |                                                                                                    |              |         |                       |
| FANUC Co., Ltd.                                                                                                    |                                                                                                    | Ξ                                                                                                    |              |         |                       |
| OTHERS Manufacture                                                                                                    |                                                                                                    |                                                                                                    |              |         |                       |
|                                                                                                    |                                                                                                    | Ŧ                                                                                                    |              |         |                       |
|                                                                                                    |                                                                                                    |                                                                                                    |              |         |                       |
|                                                                                                    |                                                                                                    |                                                                                                    | 🜲 뒤로         | 💠 다음    | × 취소                  |
|                                                                                                    |                                                                                                    |                                                                                                    | . ₩ 뒤로       | 💠 다음    | ★ 취소                  |
| 바이스 선택                                                                                                    |                                                                                                    |                                                                                                    | <b>4</b> 뒤로  | 다음      | ) × 취소                |
| 바이스 선택<br>PLC 설정                                                                                                    |                                                                                                    |                                                                                                    | ▲ 뒤로         | 다음      | * 취소                  |
| 바이스 선택<br>PLC 설정<br>별칭 : F                                                                                                    | LC1                                                                                                    |                                                                                                    | ▲ 뒤로         | ▶ 다음    | ) × 취소                |
| 바이스 선택<br>PLC 설정<br>별칭: F<br>인터페이스: [<br>프로토콜: 5                                                                                                    | PLC1<br>Computer Link                                                                                  |                                                                                                    | ▲ 뒤로         | 다음      | X 취소                  |
| 바이스 선택<br>PLC 설정<br>인터페이스: [<br>프로토콜: [<br>문자열 저장 모드: F                                                                                                    | LC1<br>Computer Link<br>SNP-X<br>irst LH HL                                                            | ▼<br>世경                                                                                                    | ♣ 뒤로         | ♦ 다음    | 통신 매뉴얼                |
| 바이스 선택<br>PLC 설정<br>일터페이스: [<br>프로토콜: [<br>문자열 저장 모드: F                                                                                                    | PLC1<br>Computer Link<br>SNP-X<br>iirst LH HL                                                          | · 변경                                                                                                    | ▲ 뒤로         | ◆ 다음    | ¥ 취소<br>통신 매뉴열        |
| 바이스 선택<br>PLC 설정<br>별칭: [<br>인터페이스: [<br>프로토콜: ]<br>문자열 저장 모드: [<br>이 중 화 사용<br>연산 조건: ]                                                                                    | PLC 1<br>Computer Link<br>SNP-X<br>irst LH HL                                                          | <br><br>                                                                                                    |              | ◆ 다음    | ¥ 취소                  |
| 바이스 선택<br>PLC 설정<br>별청: F<br>인터페이스: [<br>프로토콜: [<br>문자열 저장 모드: F<br>이 중화 사용<br>연산 조건:  <br>변경 조건:                                                                           | NP-X<br>irst LH HL<br>AND 국                                                                            | ●<br>世習<br>5<br>5<br>(注)                                                                                                    | ♣ 뒤르         | ◆ 단음    | <u>*</u> 취소<br>통신 매뉴얼 |
| 바이스 선택<br>PLC 설정<br>일칭: F<br>인터페이스: [<br>프로토콜: ]<br>문자열 저장 모드: F<br>이 중화 사용<br>연산 조건:  <br>변경 조건:                                                                           | NC1<br>Computer Link<br>SNP-X<br>irst LH HL<br>AND ▼<br>E 타임마옷 [<br>ST                                 | <br>₹<br>5<br>\$<br>\$<br>\$                                                                                                    | ♣ 뒤로         | ◆ 다음    | 통신 매뉴 열               |
| 바이스 선택<br>PLC 설정<br>일당테미스: [<br>프로토콜: ]<br>문자열 저장 모드: ]<br>이 중 화 사용<br>연산 조건: ]<br>변경 조건:                                                                                   | NP-X<br>irstLHHL<br>AND ▼<br>타임마옷 [<br>조건 []                                                           | ▼<br>▼<br>型君<br>5 ◆ (杰)                                                                                                    | ▲ 뒤로         | ◆ 다음    | 동신 매뉴열                |
| 바이스 선택 PLC 설정 별칭: 『 인터페이스: [ 프로토콜: [ 인터페이스: [ 문자열 저장 모드: 『 이 중 화 사용 연산 조건: [ 변경 조건: ] 변경 조건: [ Primary Option ] TimeOut (ms)                                                | LC1<br>Computer Link<br>NP-X<br>irst LH HL<br>타임아웃 [<br>조건 []                                          |                                                                                                    | ♣ 뒤로         | ◆ 다음    | 통신 매뉴 열               |
| 바이스 선택<br>PLC 설정<br>별칭: F<br>인터페이스: (<br>프로토콜: [<br>문자열 저장 모드: F<br>이 중화 사용<br>연산 조건:<br>변경 조건:<br>변경 조건:<br>TimeOut (ms)<br>SendWait (ms)                                  | LC1<br>Computer Link<br>inst LH HL<br>타임아웃 [<br>조건 []<br>300<br>0                                      |                                                                                                    | ♣ 뒤로         | ◆ 다음    | 통신 매뉴열                |
| 바이스 선택<br>PLC 설정<br>별칭: F<br>인터페이스: [<br>프로토콜: [<br>문자열 저장 모드: F<br>이 중화 사용<br>연산 조건: [<br>변경 조건:<br>변경 조건:<br>TimeOut (ms)<br>SendWait (ms)<br>Retry                       | LC1<br>Computer Link<br>DNP-X<br>irst LH HL<br>타입마옷 [<br>고건 [<br>300<br>0<br>5                         |                                                                                                    | ▲ <u>위</u> 里 | ◆ 다음    | 통신 매뉴 열               |
| 바이스 선택<br>PLC 설정<br>일당테이스 : [<br>프로토콜 : [<br>문자열 저장 모드 : [<br>이 중화 사용<br>연산 조건 :<br>변경 조건 :<br>변경 조건 :<br>Retry<br>SNP ID                                                   | LC1<br>Computer Link<br>NP-X<br>irst LH HL<br>ER30F옷 [<br>조건 []<br>300<br>0<br>5<br>1                  | ▼<br>▼<br>世習<br>5 ◆ (杰)                                                                                                    | 유로           | ◆ 다음    | 통신 매뉴 열               |
| 바이스 선택<br>PLC 설정<br>일당테미스: (<br>프로토콜: (<br>문자열 저장 모드: (<br>이중 화 사용<br>연산 조건:<br>변경 조건:<br>변경 조건:<br>Retry<br>SNP ID                                                         | LC1<br>Computer Link<br>INP-X<br>irst LH HL<br>■ 단임마용 [<br>■ 조건  <br>300<br>0<br>5<br>1                |                                                                                                    |              | ◆ 다음    | 통신 매뉴열                |
| 바이스 선택<br>PLC 설정<br>일터페이스: [<br>프로토콜: [<br>문자열 저장 모드: [<br>이중 화 사용<br>연산 조건: [<br>변경 조건: ]<br>Primary Option<br>TimeOut (ms)<br>SendWait (ms)<br>Retry<br>SNP ID            | ILC1<br>Computer Link<br>NP-X<br>irst LH HL<br>E 타임이웃 [<br>E 타임이웃 [<br>조건  <br>300<br>0<br>5<br>5<br>1 | <ul> <li>▼</li> <li>▼</li> <li>▼</li> <li>▼</li> <li>▼</li> <li>(Â)</li> <li>▼</li> <li>▼<td></td><td>◆ 다음</td><td>통신 매뉴열</td></li></ul> |              | ◆ 다음    | 통신 매뉴열                |
| 바이스 선택<br>PLC 설정<br>일터페이스 :<br>프로토콜 :<br>문자열 저장 모드 :<br>이 중 화 사용<br>연산 조건 :<br>변경 조건 :<br>Primary Option<br>TimeOut (ms)<br>SendWait (ms)<br>Retry<br>SNP ID                | LC1<br>Computer Link<br>INP-X<br>irst LH HL<br>타임아유 [<br>조건 ]<br>300<br>0<br>5<br>5<br>1               | ► ★ (Å)                                                                                                    |              | ◆ 다음    | 통신 매뉴열                |
| 바이스 선택<br>PLC 설정<br>별칭: F<br>인터페이스: [<br>프로토콜: [<br>인더페이즈: [<br>도장열 저장 모드: F<br>이 중화 사용<br>연산 조건: [<br>변경 조건:<br>변경 조건:<br>TimeOut (ms)<br>SendWait (ms)<br>Retry<br>SNP ID | LC1<br>Computer Link<br>Inst LH HL<br>AND ▼<br>타입마옷 [<br>조건 ]<br>300<br>0<br>5<br>1                    | <ul> <li>₩3</li> <li>5 (Å)</li> <li>6</li> <li>6</li> <li>6</li> <li>6</li> <li>6</li> <li>6</li> <li>6</li> <li>6</li> <li>6</li> </ul>                                                                                                    |              | ◆ 다음    | 통신 매뉴얼                |
| 바이스 선택<br>PLC 설정<br>일칭: F<br>인터페이스: [<br>프로토콜: ]<br>문자열 저장 모드: F<br>이 중 화 사용<br>연산 조건:<br>변경 조건:<br>변경 조건:<br>Retry<br>SNP ID                                               | LC1<br>Computer Link<br>NP-X<br>irst LH HL<br>■ 타입마옷 [<br>■ 조건 []<br>300<br>0<br>5<br>1                | ▼<br>▼<br>♥<br>♥<br>5 ♥ (杰)                                                                                                    |              | ► 다음    | 통신 매뉴 열               |

| 설정    | 사항  | 내용                                  |                    |                   |
|-------|-----|-------------------------------------|--------------------|-------------------|
| ТОР   | 모델  | TOP 디스플레이와 프로세스를 확인하여 터치 모델을 선택합니다. |                    |                   |
| 외부 장치 | 제조사 | TOP와 연결할 외부 장치의 제조                  | 사를 선택합니다.          |                   |
|       |     | "Fanuc LTD"를 선택 하십시오.               |                    |                   |
|       | PLC | TOP와 연결할 외부 장치를 선택 합니다.             |                    |                   |
|       |     | 모델                                  | 인터페이스              | 프로토콜              |
|       |     | Fanuc Series                        | Computer Link      | SNP-X             |
|       |     | 지원하는 프로토콜                           |                    |                   |
|       |     | SNP-X                               |                    |                   |
|       |     | 연결을 원하는 외부 장치가 시스<br>바랍니다.          | 스템 구성 가능한 기종인지 1장의 | 의 시스템 구성에서 확인 하시기 |

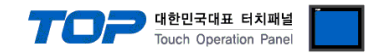

### 3. TOP 통신 설정

통신 설정은 TOP Design Studio 혹은 TOP 메인 메뉴에서 설정 가능 합니다. 통신 설정은 외부 장치와 동일하게 설정해야 합니다.

#### 3.1 TOP Design Studio 에서 통신 설정

#### (1) 통신 인터페이스 설정

■ [ 프로젝트 > 프로젝트 속성 > TOP 설정 ] → [ 프로젝트 옵션 > "HMI 설정 사용" 체크 > 편집 > 시리얼 ] - TOP 통신 인터페이스를 TOP Design Studio에서 설정합니다.

| ▲ <u>· 《 TOP 설정</u><br>- · · · · · · · · · · · · · · · · · · · | x                 | 프로젝트 옵션 _ 화면 전환 _ 글로벌 잠금 옵션 _ 프로젝트 스타일 _ 스플래쉬 _ Pic 버퍼 동기화 |
|----------------------------------------------------------------|-------------------|------------------------------------------------------------|
| ▲ · 🛒 PLC 설정                                                   |                   | 고파티셔 성전                                                    |
|                                                                | ricc00, 20/70,[0] | 로그: 192 (KByte) 남은 용량 <b>0</b> (KByte)                     |
| COM2(0)                                                        | 116290-20170 [0]  |                                                            |
| COM3(0)                                                        |                   | 일남: 192 (KByte)                                            |
| ETHERNET(0)                                                    |                   | 레시피: 61 (KByte)                                            |
|                                                                |                   | ~ 시스템 폰트 설정                                                |
|                                                                |                   | ♥ 안티알리아싱 사용 [A]                                            |
|                                                                |                   |                                                            |
|                                                                |                   | ■ №1 키 잠금 사용                                               |
|                                                                |                   | 인터락 주소(E): DPLC1 V R00001                                  |
|                                                                |                   | 인터락 시간[]: 1 🚽 🔶 (분)                                        |
|                                                                |                   |                                                            |
|                                                                | 1                 | V HMI 설정 사용                                                |
|                                                                |                   | HMI 실상 옵션                                                  |
|                                                                |                   | Project Setting Project Name=NewProject                    |
| 프로젝트                                                           |                   |                                                            |
|                                                                |                   | ·····································                      |
| 프로젝트 설정<br>시스템                                                 | 고급 설정             | 시리얼 포트 COM1 -                                              |
|                                                                |                   | 신호 레벨                                                      |
|                                                                | 7                 | © RS-232C                                                  |
| нон                                                            | 날파신간              |                                                            |
| ± 0                                                            | 2 47710           | 비드/조: 19200 • 이미호                                          |
|                                                                |                   |                                                            |
|                                                                |                   |                                                            |
| 시간업                                                            | HDMI              | 정지 비트: 1 🔹                                                 |
| 옵션 장치                                                          |                   |                                                            |
|                                                                | TTTP.             | 패리티 비드: 없음 🔹                                               |
|                                                                |                   | ㅎ름 제어: 꺼지 ▼                                                |
| 저며니며                                                           | SD/CE             |                                                            |
| 토시 자키                                                          | 307 01            |                                                            |
| 동안 성지                                                          |                   | 쥐소 석용                                                      |
|                                                                |                   |                                                            |
| PLC                                                            |                   |                                                            |
|                                                                |                   |                                                            |

| 항 목        | ТОР     | 외부 장치   | 비고 |  |
|------------|---------|---------|----|--|
| 신호 레벨 (포트) | RS-232C | RS-232C |    |  |
|            | RS-422  | RS-422  |    |  |
| 보우레이트      | 19200   |         |    |  |
| 데이터 비트     | 8       |         |    |  |
| 정지 비트      | 1       |         |    |  |
| 패리티 비트     | 없음      |         |    |  |

※ 위의 설정 내용은 본 사에서 권장하는 <u>예제</u>입니다.

| 항 목    | 설 명                                       |
|--------|-------------------------------------------|
| 신호 레벨  | TOP — 외부 장치 간 시리얼 통신 방식을 선택합니다.           |
| 보우레이트  | TOP — 외부 장치 간 시리얼 통신 속도를 선택합니다.           |
| 데이터 비트 | TOP — 외부 장치 간 시리얼 통신 데이터 비트를 선택합니다.       |
| 정지 비트  | TOP — 외부 장치 간 시리얼 통신 정지 비트를 선택합니다.        |
| 패리티 비트 | TOP - 외부 장치 간 시리얼 통신 패리티 비트 확인 방식을 선택합니다. |

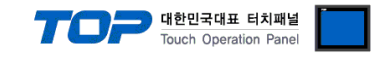

#### (2) 통신 옵션 설정

■ [ 프로젝트 > 프로젝트 속성 > PLC 설정 > COM > "PLC1 : Fanuc LTD"]

-. Power Mate i Series 통신 드라이버의 옵션을 TOP Design Studio에서 설정합니다.

| 프로젝트 옵션 |                                                                                                    | ×      |
|---------|----------------------------------------------------------------------------------------------------|--------|
| HMI 변경  | 추가 📶 PLC 변경 🔀 PLC 삭제                                                                                                    |        |
|         | PLC 설정         별칭:       PLC1         인터페이스:       Computer Link         프로토콜:       SNP-X         문자열 저장 모드:       First LH HL         변경 조건:       EFB 이웃 5 ◆ (초)         변경 조건:       EFB 이웃 5 ◆ (초)         별경 조건:       EFB 이웃 5 ◆ (초)         환경 조건:       EFB 이웃 5 ◆ (초)         환경 조건:       EFB 이웃 5 ◆ (초)         환경 조건:       EFB 이웃 5 ◆ (초)         Note       EFB 이웃 5 ◆ (초)         Badded       EFB 이웃 5 ◆ (초)         Badded       EFB 이웃 5 ◆ (초)         Badded       EFB 이웃 5 ◆ (초)         Badded       EFB 이웃 5 ◆ (초)         Badded       EFB 이웃 5 ◆ (초)         Badded       EFB 이웃 5 ◆ (초)         Badded       EFB 이웃 5 ◆ (五)         SendWait (ms)       0 ◆ ●         SNP ID       1 | 통신 매뉴얼 |
|         |                                                                                                    | 적용 닫기  |

| 항 목           | 설 정                                          | 비고             |
|---------------|----------------------------------------------|----------------|
| 인터페이스         | "Computer Link"를 선택합니다.                      | "2. 외부 장치      |
| 프로토콜          | TOP — 외부 장치 간 시리얼 통신 프로토콜을 선택합니다.            | <u> 선택" 참고</u> |
| TimeOut (ms)  | TOP가 외부 장치로부터 응답을 기다리는 시간을 설정합니다.            |                |
| SendWait (ms) | TOP가 외부 장치로부터 응답 수신 후 다음 명령어 요청 전송 간에 대기 시간을 |                |
|               | 설정합니다.                                       |                |
| SNP ID        | 외부 장치의 SNP ID를 입력합니다.                        |                |

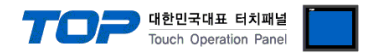

#### 3.2 TOP 에서 통신 설정

※ "3.1 TOP Design Studio 에서 통신 설정" 항목의 "HMI 설정 사용"을 체크 하지 않은 경우의 설정 방법입니다.

■ TOP 화면 상단을 터치하여 아래로 <u>드래그</u> 합니다. 팝업 창의 "EXIT"를 터치하여 메인 화면으로 이동합니다.

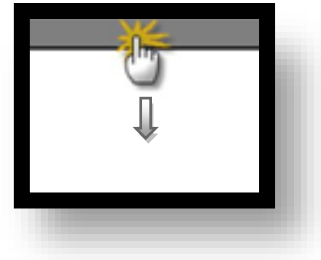

- (1) 통신 인터페이스 설정
  - [메인 화면 > 제어판 > 시리얼 ]

|  |  | 제어판         프로젝트 열정         시스템         보안         시스템         응신 장치         종신 장치         종신 장치         무LC         서비 시 | 교급 설정<br>교급 설정<br>알짜/시간<br>EW<br>HDMI | 시리얼 포트 COM1         신호 레벨         · RS-232C · RS-422(4) · RS-485(2)         비트/초:       19200 ·         데이터 비트:       8         정지 비트:       1         패리티 비트:       없음         흐름 제어:       꺼짐         취소       적용 |
|--|--|----------------------------------------------------------------------------------------------------|---------------------------------------|----------------------------------------------------------------------------------------------------|
|--|--|----------------------------------------------------------------------------------------------------|---------------------------------------|----------------------------------------------------------------------------------------------------|

| 항 목        | ТОР     | 외부 장치   | 비고 |  |  |
|------------|---------|---------|----|--|--|
| 신호 레벨 (포트) | RS-232C | RS-232C |    |  |  |
|            | RS-422  | RS-422  |    |  |  |
| 보우레이트      | 192     | 200     |    |  |  |
| 데이터 비트     | 8       |         |    |  |  |
| 정지 비트      | 1       |         |    |  |  |
| 패리티 비트     | 없음      |         |    |  |  |
|            |         |         |    |  |  |

※ 위의 설정 내용은 본 사에서 권장하는 설정 <u>예제</u>입니다.

| 항 목    | 설 명                                       |
|--------|-------------------------------------------|
| 신호 레벨  | TOP — 외부 장치 간 시리얼 통신 방식을 선택합니다.           |
| 보우레이트  | TOP — 외부 장치 간 시리얼 통신 속도를 선택합니다.           |
| 데이터 비트 | TOP — 외부 장치 간 시리얼 통신 데이터 비트를 선택합니다.       |
| 정지 비트  | TOP — 외부 장치 간 시리얼 통신 정지 비트를 선택합니다.        |
| 패리티 비트 | TOP - 외부 장치 간 시리얼 통신 패리티 비트 확인 방식을 선택합니다. |

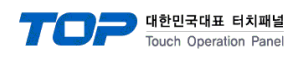

(2) 통신 옵션 설정

■ [ 메인 화면 > 제어판 > PLC ]

|          | 🗔 제어판                                          |                                                                                                    |
|----------|------------------------------------------------|----------------------------------------------------------------------------------------------------|
| 28<br>28 | 프로젝트<br>프로젝트 설정<br>시스템<br>보안                   | Drvier(COM1) PLC1(Series90-30/70)  COM1 Interface: Computer Link Protocol: SNP-X TimeOut (ms) 300 SendWait (ms) 0 Retry 5 |
| VNC 뷰어   | AI2일<br>옵션 장치<br>전면 USB<br>통신 장치<br>PLC<br>서비스 | SNP ID 1                                                                                                    |
|          |                                                | Lancel Apply                                                                                                    |

| 항 목                                                        | 설정                                             | 비고               |
|------------------------------------------------------------|------------------------------------------------|------------------|
| 인터페이스                                                      | "Computer Link"를 선택합니다.                        | <u>"2. 외부 장치</u> |
| 프로토콜                                                       | TOP — 외부 장치 간 시리얼 통신 프로토콜을 선택합니다.              | <u> 선택" 참고</u>   |
| TimeOut (ms)                                               | TimeOut (ms) TOP가 외부 장치로부터 응답을 기다리는 시간을 설정합니다. |                  |
| SendWait (ms) TOP가 외부 장치로부터 응답 수신 후 다음 명령어 요청 전송 간에 대기 시간을 |                                                |                  |
|                                                            | 설정합니다.                                         |                  |
| SNP ID                                                     | 외부 장치의 SNP ID를 입력합니다. (TOP Design Studio에서 설정) |                  |

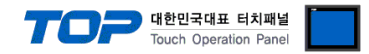

#### 3.3 통신 진단

■ TOP - 외부 장치 간 인터페이스 설정 상태를 확인
 - TOP 화면 상단을 터치하여 아래로 <u>드래그</u>. 팝업 창의 "EXIT"를 터치하여 메인 화면으로 이동한다
 - [ 제어판 > 시리얼 ] 에서 사용 하고자 하는 COM 포트 설정이 외부 장치의 설정 내용과 같은지 확인한다

■ 포트 통신 이상 유무 진단

- [제어판 > PLC]에서 "통신 진단"을 터치한다.

- 화면 상에 Diagnostics 다이얼로그 박스가 팝업 되며 진단 상태를 판단한다.

| ОК             | 통신 설정 정상                                                |  |  |  |
|----------------|---------------------------------------------------------|--|--|--|
| Time Out Error | 통신 설정 비정상                                               |  |  |  |
|                | - 케이블 및 TOP, 외부 장치의 설정 상태 확인한다.( <b>참조 : 통신 진단 시트 )</b> |  |  |  |

#### ■ 통신 진단 시트

- 외부 단말기와 통신 연결에 문제가 있을 경우 아래 시트의 설정 내용을 확인 바랍니다.

| 항목     | 내용            |         | 확  | ·인 | 참 고                    |
|--------|---------------|---------|----|----|------------------------|
| 시스템 구성 | 시스템 연결 방법     |         | OK | NG | 1 시스템 그서               |
|        | 접속 케이블 명칭     |         | OK | NG | <u>1. 시끄럼 干영</u>       |
| TOP    | 버전 정보         |         | OK | NG |                        |
|        | 사용 포트         |         | OK | NG |                        |
|        | 드라이버 명칭       |         | OK | NG |                        |
|        | 기타 세부 설정 사항   |         | OK | NG |                        |
|        | 상대 국번         | 프로젝트 설정 | OK | NG | <u>2. 외부 장치 선택</u>     |
|        |               | 통신 진단   | OK | NG | <u>3. 통신 설정</u>        |
|        | 시리얼 파라미터      | 전송 속도   | OK | NG |                        |
|        |               | 데이터 비트  | OK | NG |                        |
|        |               | 정지 비트   | OK | NG |                        |
|        |               | 패리티 비트  | OK | NG |                        |
| 외부 장치  | CPU 명칭        | OK      | NG |    |                        |
|        | 통신 포트 명칭(모듈 명 | OK      | NG |    |                        |
|        | 프로토콜(모드)      | OK      | NG |    |                        |
|        | 설정 국번         | OK      | NG |    |                        |
|        | 기타 세부 설정 사항   |         | OK | NG | <u>4. 외부 장치 설정</u>     |
|        | 시리얼 파라미터      | 전송 속도   | OK | NG |                        |
|        |               | 데이터 비트  | OK | NG |                        |
|        |               | 정지 비트   | OK | NG |                        |
|        |               | 패리티 비트  | OK | NG |                        |
|        | 어드레스 범위 확인    |         |    |    | <u>6. 지원 어드레스</u>      |
|        |               |         | OK | NG | (자세한 내용은 PLC 제조사의 매뉴얼을 |
|        |               |         |    |    | 참고 하시기 바랍니다.)          |

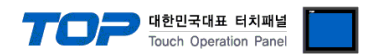

## 4. 외부 장치 설정

제조사의 사용자 매뉴얼을 참고하여 외부 장치의 통신 설정을 TOP 설정 내용과 동일하게 설정하십시오.

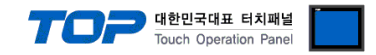

## 5. 케이블 표

본 Chapter는 TOP와 해당 기기 간 정상 통신을 위한 케이블 다이어그램을 소개 합니다. (본 절에서 설명되는 케이블 다이어그램은 "**Power Mate i Series**"의 권장사항과 다를 수 있습니다)

#### 5.1 케이블 표

| ТОР                        |     |     | 과이브 저소 | 외부 장치 |     |                        |
|----------------------------|-----|-----|--------|-------|-----|------------------------|
| 핀 배열* <mark>주1)</mark>     | 신호명 | 핀번호 | 게이를 접속 | 핀번호   | 신호명 | 핀 배열* <mark>주1)</mark> |
|                            | CD  |     |        |       |     | <b>→</b>               |
| 1 5                        | RD  | 2   |        | 11    | SD  | $\mathbf{\nabla}$      |
| (° °)                      | SD  | 3   |        | 1     | RD  | 토시 케이블 컨넥터             |
|                            | DTR | 4   | •      | 3     | DR  |                        |
| 6 9<br>통신 케이블 커넥터<br>전면 기준 | SG  | 5   |        | 7     | CD  |                        |
|                            | DSR | 6   |        | 13    | ER  |                        |
| D-SUB 9 Pin                | RTS | 7   |        | 8     | SG  | 전면 기준                  |
| male(수, 볼록)                | CTS | 8   |        | - 5   | CS  | D-SUB 20 Pin           |
|                            |     |     |        | 15    | RS  | male(수, 볼록)            |

■ RS-232C (1:1 연결) User-created cable

\*주1) 핀 배열은 케이블 접속 커넥터의 접속면에서 본 것 입니다.

■ RS-422 (1:1 연결) User-created cable

| TOP                    |     |     | 레이브 저소 |      | 외부 장치 |                        |  |
|------------------------|-----|-----|--------|------|-------|------------------------|--|
| 핀 배열* <mark>주1)</mark> | 신호명 | 핀번호 | 게이를 접속 | 핀번호  | 신호명   | 핀 배열* <mark>주1)</mark> |  |
|                        | RDA | 1   |        | - 4  | SDA   | <b>→</b>               |  |
| 1 5                    |     | 2   | •      | 3    | SDB   | $\mathbf{\Psi}$        |  |
| (° °)                  |     | 3   |        | 2    | RDA   |                        |  |
|                        | RDB | 4   |        | - 1  | RDB   |                        |  |
| 통신 케이블 커넥터             |     | 5   |        | - 12 | SG    |                        |  |
| 전면 기준,                 | SDA | 6   | • • •  | 6    | RTS+  | 토니 케이블 커넥터             |  |
| D-SUB 9 Pin            |     | 7   | ]   •  | 8    | CTS+  | 전면 기준                  |  |
| male(수, 볼록)            |     | 8   | •      | 5    | RTS-  | D-SUB 20 Pin           |  |
|                        | SDB | 9   | • •    | 7    | CTS-  | male(수, 볼록)            |  |

\*주1) 핀 배열은 케이블 접속 커넥터의 접속면에서 본 것 입니다.

#### ■ RS-422 (1 : N 연결) – 1:1연결을 참고하여 아래의 방식으로 연결 하십시오.

| TOP | 기이티 저스기 시호 바하 | 외부 장치 | 레이브 저소고 시승 바하 | 종단 외부 장치 |
|-----|---------------|-------|---------------|----------|
| 신호명 | 게이들 접속과 신오 영양 | 신호명   | 게이를 접속과 신오 영양 | 신호명      |
| RDA |               | SDA   |               | SDA      |
| RDB |               | SDB   |               | SDB      |
| SDA |               | RDA   |               | RDA      |
| SDB |               | RDB   |               | RDB      |
| SG  |               | 0V    |               | 0V       |
|     | •<br>•        | RTS+  | •             | RTS+     |
|     | •             | CTS+  |               | CTS+     |
|     | •             | RTS–  | •             | RTS-     |
|     | •             | CTS-  |               | CTS-     |

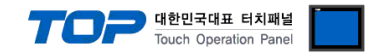

### 6. 지원 어드레스

TOP에서 사용 가능한 디바이스는 아래와 같습니다.

CPU 모듈 시리즈/타입에 따라 디바이스 범위(어드레스) 차이가 있을 수 있습니다. TOP 시리즈는 외부 장치 시리즈가 사용하는 최대 어드레스 범위를 지원합니다. 사용하고자 하는 장치가 지원하는 어드레스 범위를 벗어 나지 않도록 각 CPU 모듈 사용자 매뉴얼을 참조/주의 하십시오.

| Device          | Bit Address       | Word Address  | 32  |
|-----------------|-------------------|---------------|-----|
| Device          |                   |               | BIT |
|                 | X00000.0-X00127.7 | X00000-X00126 |     |
|                 | X00200.0-X00327.7 | X00200-X00326 |     |
| Input Relay     | X00400.0-X00527.7 | X00400-X00526 |     |
|                 | X00600.0-X00727.7 | X00600-X00726 |     |
|                 | X01000.0-X01127.7 | X01000-X01126 |     |
|                 | Y00000.0-Y00127.7 | Y00000-Y00126 |     |
|                 | Y00200.0-Y00327.7 | Y00200-Y00326 |     |
| Output Relay    | Y00400.0-Y00527.7 | Y00400-Y00526 |     |
|                 | Y00600.0-Y00727.7 | Y00600-Y00726 |     |
|                 | Y01000.0-Y01127.7 | Y01000-Y01126 |     |
| Internal Relay  | R00000.0-R07999.7 | R00000-R07998 |     |
| Keep relay      | K00000.0-K00099.7 | K0000-K00098  |     |
| Enhancing Relay | E0000.0-E09999.7  | E00000-E09998 |     |
| Timer           | -                 | T0000-T0498   |     |
|                 |                   | C0000-C0398   |     |
| Counter         | -                 | C5000-C5198   |     |
| Data table      | D00000-D09999.7   | D00000-D09998 |     |

\*주1) 비트 어드레스를 10진수로 표기 하는 어드레스의 경우 '16' 값 단위로 워드 어드레스로 사용

\*주2) 32BIT 데이터의 하위 16BIT 데이터가 화면 등록한 어드레스에 저장되며 상위 16BIT 데이터가 화면 등록 어드레스 다음 주소 에 저장 됩니다.

(예) D00100 번 주소에 32BIT 데이터 16진수 데이터 12345678 저장 시 16BIT 디바이스 어드레스에 아래와 같이 저장 됩니다.

| 항목           | 32BIT    | 16BIT  |        |
|--------------|----------|--------|--------|
| 주소           | D00100   | D00100 | D00101 |
| 입력 데이터(16진수) | 12345678 | 5678   | 1234   |